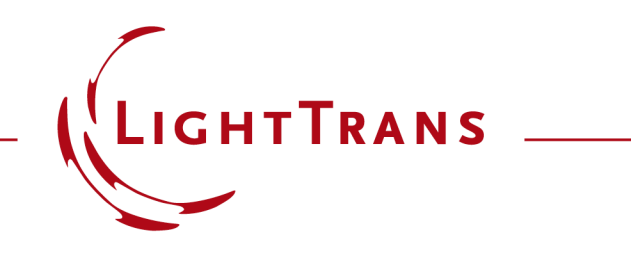

# Programming of a Module for Executing an IFTA Design

## **Abstract**

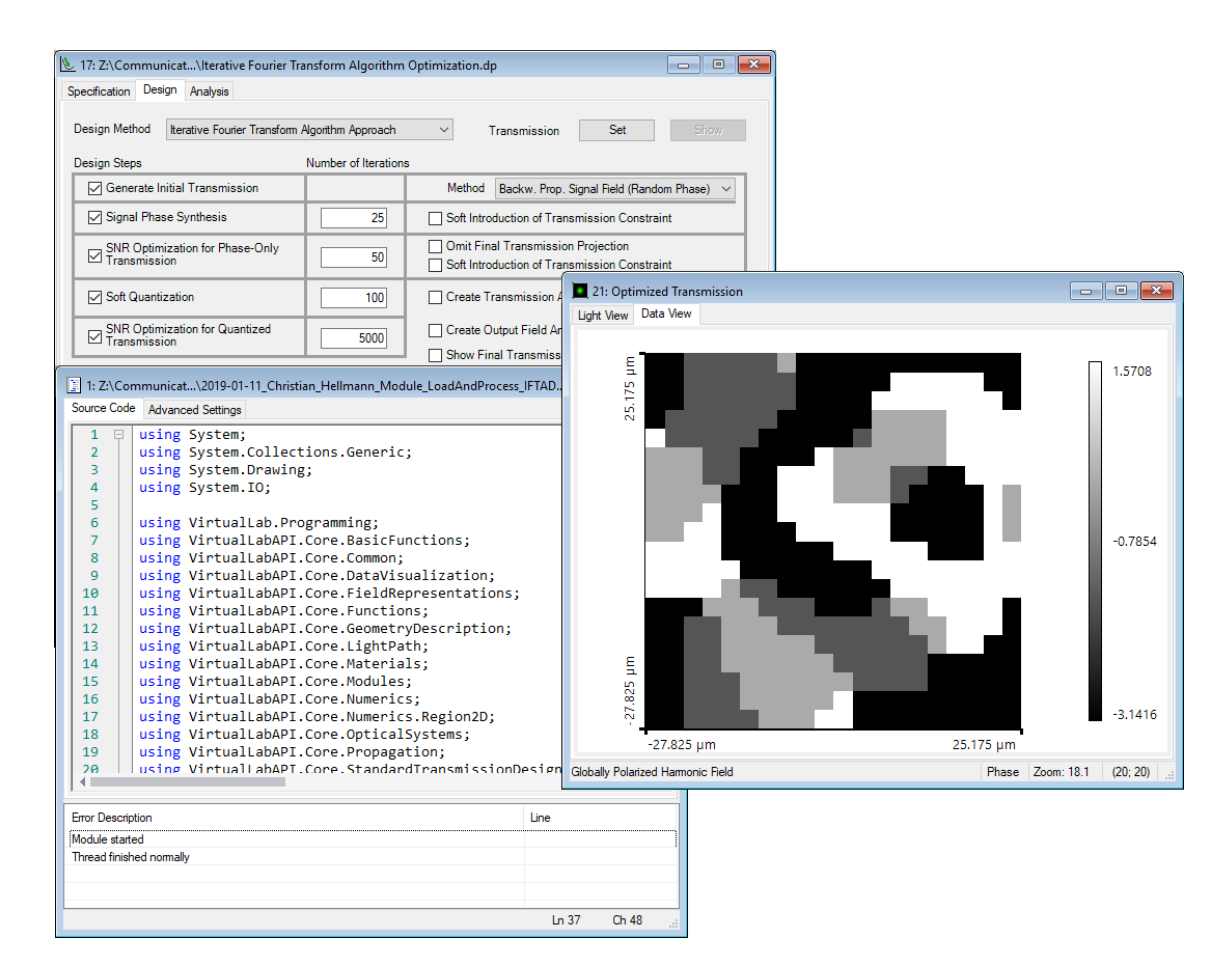

For the design of diffractive optical elements (DOEs), such as beam splitters, usually the iterative Fourier transform algorithm (IFTA) is applied. VirtualLab Fusion offers a step-by-step wizard for the configuration of all the design parameters. However, for some specific design tasks, it can be of interest, to be able to perform the algorithm in an automatized way and without the graphical user interface. Thus, in this document the execution of an IFTA design by using a customized C# module in VirtualLab Fusion is shown.

## Task Description & Sample Code

| <b>Task:</b><br>Design of a diffractive beam splitter<br>(e.g. 5×5) by applying the IFTA,<br>without using the interface of the<br>wizard. After the design process, the<br>performance of the designed element<br>has to be investigated. |                                             | Main Function (first part, continued in the sample file)                                                                                                    |
|----------------------------------------------------------------------------------------------------|---------------------------------------------|----------------------------------------------------------------------------------------------------|
|                                                                                                    |                                             | <pre>namespace OwnCode {     public class VLModule : IVLModule {         //the path where all the data is located         string pathofIFTAInputData = @"D:\IFTA Module\Example\";         //file name of the IFTA document which should be loaded from hard disc         string filenameIFTA = "Iterative Fourier Transform Algorithm Optimization.dp";         //define filename for storage of merit function values         string filenameMeritFunctionValues = "Result.txt";         public void Run() {     } }</pre> |
|                                                                                                    |                                             | //load IFTA from hard disc                                                                                                    |
| Parameters (to be defined by user)                                                                                                    |                                             | <pre>DesignAlgorithmHandler design = DesignAlgorithmHandler.Load(Path.Combine(pathofIFTAInputData,<br/>filenameIFTA));<br/>//error handling</pre>                                                                                                    |
| Variable                                                                                                    | Description                                 | <pre>if(design == null){     Globals.DataDisplay.LogError("IFTA could not be loaded!");     return;</pre>                                                                                                    |
| string                                                                                                    | defines the path of                         | }                                                                                                    |
| pathofIFTAInputData                                                                                                    | the used files                              | <pre>//error handling if(caSignalField == null){</pre>                                                                                                    |
| string<br>filenameIFTA                                                                                                    | name of the initial<br>IFTA file            | <pre>Globals.DataDisplay.LogError("Signal could not be loaded!");    return; }</pre>                                                                                                    |
| string<br>filenameMeritFuncti<br>onValues                                                                                                    | Name of the text<br>file for data<br>output | <pre>//read sampling parameters from design document SamplingParameters sPara = new SamplingParameters(); sPara = new SamplingParameters(design.ConstraintSpecification.SamplingPoints,</pre>                                                                                                    |

## **Preparation of the IFTA setup**

### In order to run the module, an initial IFTA document has to be generated:

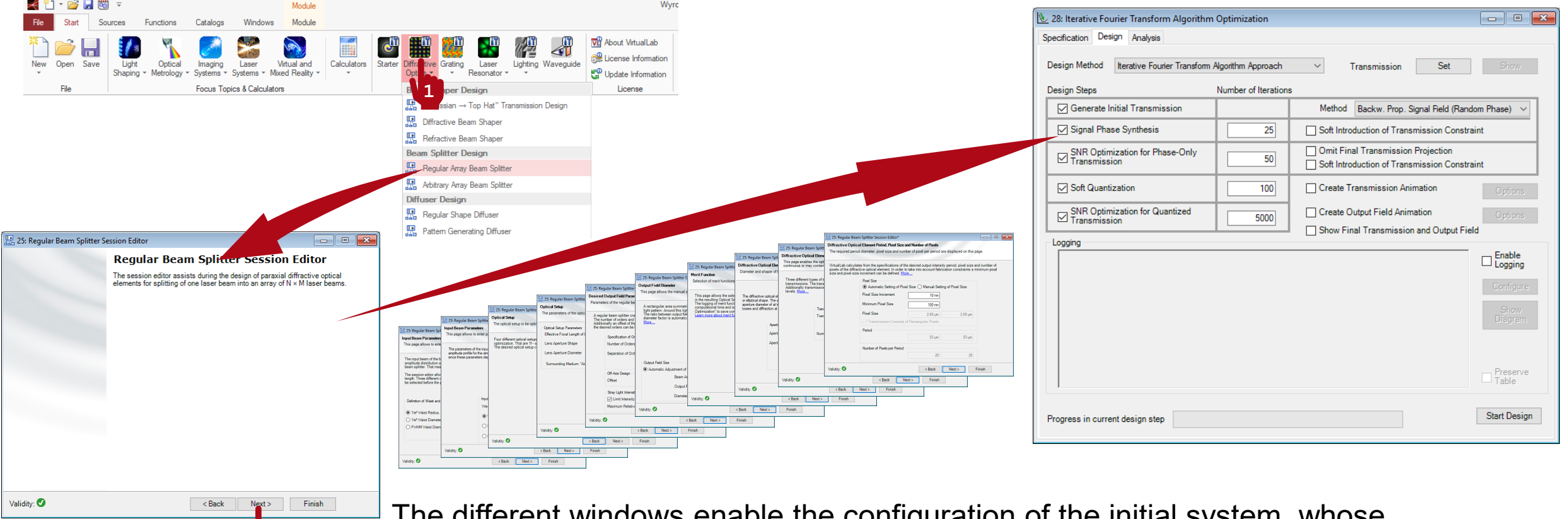

The different windows enable the configuration of the initial system, whose Parameter can be adapted by the module (in this example, the default settings are used.)

2

**Results** 

#### resulting phase function

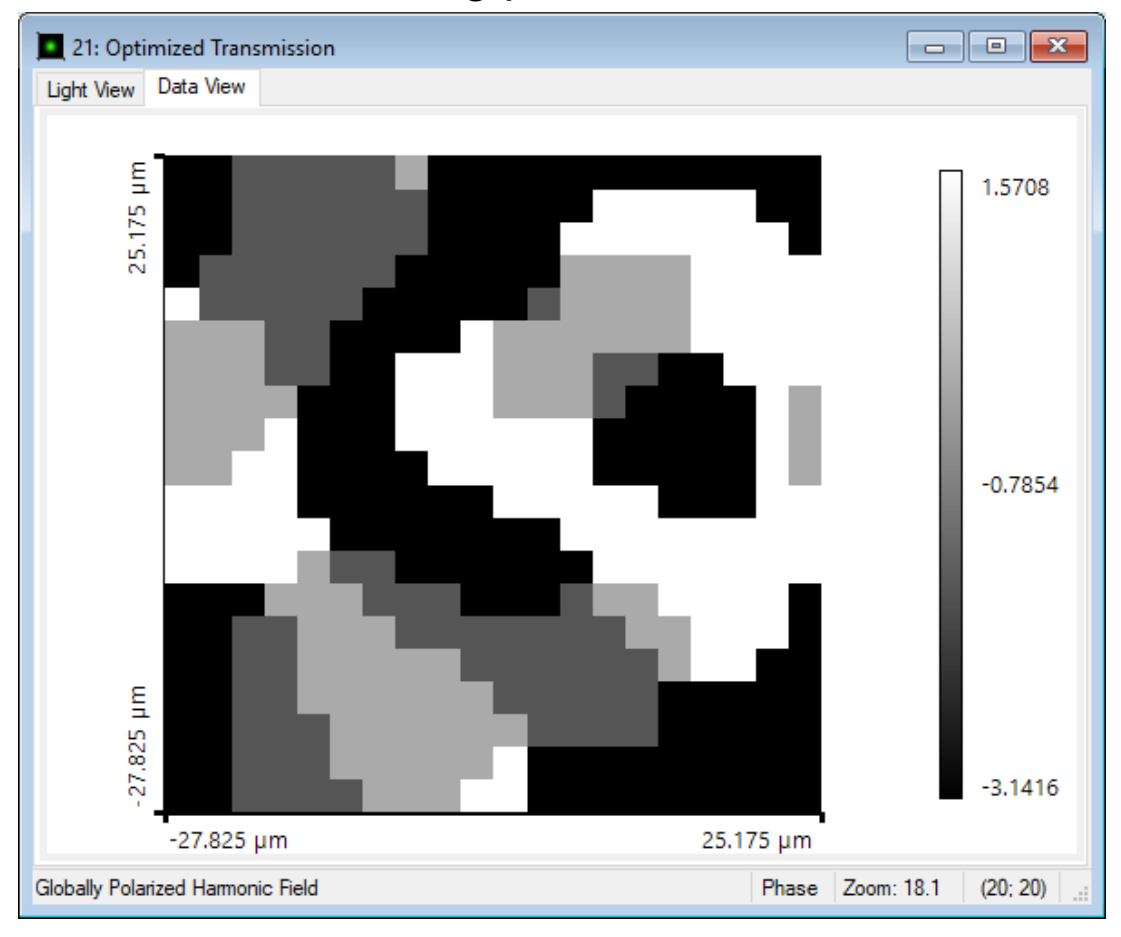

#### performance output in text file

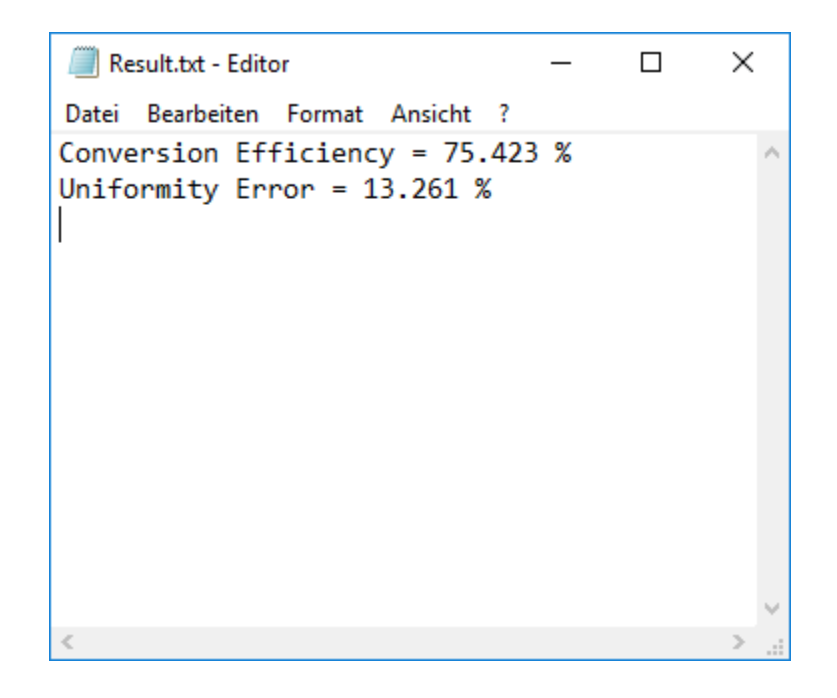

| title                           | Programming of a Module for Executing an IFTA Design                                                                                                    |
|---------------------------------|----------------------------------------------------------------------------------------------------|
| document code                   | CZT.0110                                                                                                    |
| version                         | 1.0                                                                                                    |
| toolbox(es)                     | Starter Toolbox, Diffractive Optics Toolbox Silver                                                                                                    |
| VL version used for simulations | 7.6.1.18                                                                                                    |
| category                        | Feature Use Case                                                                                                    |
| further reading                 | <ul> <li><u>Customizable Help for Programmable Elements</u></li> <li><u>How to Work with the Programmable Function &amp; Example (Cylindrical Lens)</u></li> </ul> |